## تقديم اطلب ترخيص اجهزة ملاحة ولاسلكي "المستخدمين خارج البنك"

## تتيح الشاشة للمستخدم إضافة طلبات ترخيص اجهزة ملاحة ولاسلكى:

|                                          |                                | اسيلکی                                          | طلب ترخيص أجهزة ملاحة ولا                                             |                                                                         |                                          |                |
|------------------------------------------|--------------------------------|-------------------------------------------------|-----------------------------------------------------------------------|-------------------------------------------------------------------------|------------------------------------------|----------------|
|                                          | ~                              | ب اختر                                          | حالة الطل                                                             | ن سنة الطلب                                                             | التسلسا                                  | رقم الطلب      |
|                                          | <b></b>                        |                                                 | إلى                                                                   | <b>m</b>                                                                |                                          | تاريخ الطلب من |
|                                          | النقل البحرى                   | قطاع ا                                          | اسم الجه                                                              | ۷.                                                                      | عمر محم                                  | اسم المستخدم   |
| 🖌 عرض التقرير                            | Q بحث 🔁 إلغاء البحث            |                                                 |                                                                       |                                                                         |                                          | 🕂 إضافة        |
|                                          |                                |                                                 |                                                                       |                                                                         |                                          |                |
| الأعمدة 🛛                                |                                |                                                 |                                                                       |                                                                         |                                          |                |
| الأعمدة 🛛                                | ملاحظات                        | حالة الطلب                                      | اسم الجهة                                                             | تاريخ الطلب                                                             | رقم الطلب                                | سداد           |
| الاعمدة 🛛                                | فلاحظات                        | حالة الطلب<br>متوقف علي السداد                  | اسم الجهة<br>قطاع النقل البحري                                        | تاريخ الطلب<br>23/11/2021 16:37                                         | رقم الطلب<br>14/2021                     |                |
| الأعمدة<br>الأعمدة<br>الأعمدة<br>الأعمدة | ملاحظات<br>تم المراجعة والقيول | حالة الطلب<br>متوقف علي السداد<br>مسدد          | اسم الجهة<br>فطاع النقل البحري<br>قطاع النقل البحري                   | تاريخ الطلب<br>23/11/021 16:37<br>05/10/2021 09:03                      | رقم الطلب<br>14/2021<br>4/2021           |                |
| × الاعمدة                                | ملاحظات<br>تم المراجعة والقبول | حالة الطلب<br>متوقف على السداد<br>مسدد<br>عفيون | اسم الجهة<br>فطع النقل البحري<br>فطع النقل البحري<br>قطع النقل البحري | تاريخ الطلب<br>23/11/2021 16:37<br>05/10/2021 09:03<br>03/10/2021 16:28 | رقم الطلب<br>14/2021<br>4/2021<br>3/2021 |                |

## تقديم طلب ترخيص اجهزة ملاحة ولإسلكي جديد:

## لتقديم طلب ترخيص اجهزة ملاحة ولاسلكى جديد اتبع الخطوات التالية:

- اولا يمكنك تحميل الملف المساعد ليمكنك من معرفة الخطوات التي يجب اتباعها لتقديم الطلب.
  - اضغط على مفتاح إضافة ستظهر الشاشة التالية:

|                                              |        |             |                             |                                           |                  | •                                                                         |
|----------------------------------------------|--------|-------------|-----------------------------|-------------------------------------------|------------------|---------------------------------------------------------------------------|
| 🔺 🐣 'sdmin'                                  |        | ي           | ن البحري المصر              | قطاع النقل                                |                  |                                                                           |
|                                              |        | ا دستكية    | اضافة طلب ترذيص أجفزة ملاحا | L. C. C. C. C. C. C. C. C. C. C. C. C. C. |                  |                                                                           |
|                                              |        |             |                             | -                                         | 21/08/2022 10    | ەيغ الغلىب.                                                               |
|                                              |        |             | عن                          |                                           | <b>v</b>         | صفة المعين"                                                               |
|                                              |        |             |                             |                                           |                  |                                                                           |
|                                              |        | تو بقدم     | add: 6-0                    |                                           | غرفن الطلنب      |                                                                           |
|                                              |        |             |                             |                                           | استر الجمة       | المستخدمين                                                                |
|                                              |        |             |                             |                                           |                  | سفيتة دونية (اعلى عن 500 طل) 🔷 سفيتة محتية (الال عن 500 طل)               |
|                                              | سادة 🛳 | رفع الد     | دلهل القداء                 | 104                                       |                  | السفن* اسم السفيلة                                                        |
|                                              |        |             |                             |                                           |                  |                                                                           |
|                                              |        |             |                             |                                           |                  | المولة الكنية"                                                            |
|                                              |        |             |                             |                                           | •                | لوع الوحدة البحرية المطلوب صدور تركيض التاسيتكي نعا"                      |
|                                              |        |             |                             | [                                         |                  | "إنجبوا الأفاضة                                                           |
|                                              |        |             |                             |                                           |                  |                                                                           |
|                                              |        |             |                             | L                                         |                  |                                                                           |
|                                              |        |             |                             |                                           |                  | إضافة                                                                     |
|                                              | 5475   | MAKER       |                             | TYPE                                      | 5.N              | QT                                                                        |
|                                              |        |             | • H ≪ ► H                   |                                           |                  |                                                                           |
|                                              |        |             |                             |                                           |                  | المالغ                                                                    |
|                                              |        |             |                             |                                           | اسم المستند<br>¢ |                                                                           |
|                                              |        | عرض المستند |                             | *                                         |                  | اعتر                                                                      |
|                                              |        |             | s H ≪ ► H                   |                                           |                  |                                                                           |
| 🖄 دغد الله الله الله الله الله الله الله الل |        |             |                             |                                           | استغصية          | 📃 افران () بان كافة البيانات التي ثم تسجيتها في العتب صحيحة وعلى مسؤوليتي |

تظهر شاشة "تقديم طلب ترخيص اجهزة ملاحة ولاسلكي" بالحقول المناسبة وهي:-

- رقم الطلب→( رقم\سنة)(يملأ تلقائيا و يظهر بعد ارسال الطلب)
  - تاريخ تقديم الطلب (صيغة تاريخ)(يملأ تلقائيا)
- غرض الطلب → (قائمة الاختيارات المنسدلة بها أنواع الطلب المسجلة بالنظام). (ضرورة ادخال قيمة).
  - اسم المستخدم → ( تملأ تلقائيا).

- اسم الجهة ( تملأ تلقائيا).
- عن → (يكون الحقل مفعل عند اختيار صفة العميل (وكيلا عن المالك مفوض) (ارقام و حروف) ( ضرورة ادخال قيمة).
  - غرض الطلب → (قائمة الاختيار ات المنسدلة بها اغر اض الطلبات المسجلة بالنظام). •
    - حالة الطلب → (يملأ تلقائيا)
    - یوجد اختیارین یمکن اختیار واحد منهم :
    - اولا : سفينة دولية اعلى من 500 طن
      - و في هذه الحالة
- اذا كانت السفينة موجودة على النظام ← يجب ادخال IMO (ارقام فقط) و سوف يتم تحديد اسم السفينة و دليل النداء تلقائيا .
- ٠ اذا كانت السفينة غير موجودة على النظام ← يجب ادخال كل من [ اسم السفينة (حروف و ارقام) – IMO (ارقام فقط) – دليل النداء (حروف و ارقام) – رفع • شهادة السفينة]
  - ثانيا : سفينة محلية اقل من 500 طن -و في هذا الحالة
- يجب ادخال كل من [ اسم السفينة (حروف و ارقام) رقم التسجيل (ارقام فقط) ميناء التسجيل (يجب اختياره من قائمة الاختيارات المنسدلة ) رفع شهادة • السفينة ]
  - الحمولة الكلية ← (ارقام فقط) ( ضرورة ادخال قيمة في حالة ان السفينة يتم تسجيلها لأول مرة على النظام). •
- نوع الوحدة البحرية المطلوب صدور ترخيص اللاسلكي لها← (قائمة الاختيارات المنسدلة بها انواع الوحدات البحرية المسجلة بالنظام). ( ضرورة ادخال قيمة). •
  - منطقة الابحار → (حروف و ارقام)
    - مواصفات الجهاز : .

|     |   |                    |       |      |     | إضافة |
|-----|---|--------------------|-------|------|-----|-------|
|     |   | SETS               | MAKER | TYPE | S.N | QT    |
| ی ہ | ૭ | ✓ wireless device4 |       |      |     |       |
|     |   |                    |       |      |     |       |

- QT ( ارقام فقط)
  - SET \_
  - MAKER
    - S.N
    - TYPE
- يمكنك ارفاق مستند واضافة ملاحظات ثم الضغط على "حفظ"

| 1             |                       |
|---------------|-----------------------|
| 1             |                       |
| اختر          | اسم المستند "         |
|               | ملاحظات               |
|               |                       |
| رفع المستند 🏝 |                       |
|               |                       |
|               |                       |
|               |                       |
|               | اختر<br>رفع المستند گ |

ويمكنك الضغط على علامة "عرض مستند" لعرض المستند الذي تم ارفاقه ويمكنك الحذف او التعديل به.

عند الضغط على اضافة يظهر صف جديد يحتوي على الحقول كما فالشاشة التالية

|     |             | إضافة             |
|-----|-------------|-------------------|
|     |             | اسم المستند<br>\$ |
|     | عرض المستند | انتر              |
| Û / |             | file              |
|     | ▼ 5 K ◀ 1 ► | М                 |
|     |             |                   |

الاختيار ات المتاحة في هذه الشاشة :

- الضغط على مفتاح "حفظ" ليتم حفظ ما تم ادخاله
- الضغط على مفتاح "ارسال" و الذي يصبح مفعلا فقط في حالة حفظ الطلب
  - الضغط على مفتاح "إغلاق" لإغلاق الشاشة دون الحفظ
  - الضغط على مفتاح "إلغاء" لمسح البيانات التي تم ادخالها في الشاشة
- الضغط على "تحميل الملف المساعد" لتحميل الملف المساعد في ملئ البيانات و الذي تم رفعه من قبل المراجع كما موضح بالصورة

| 0 | اضافة طلب ترخيص أجعزة ملاحة ولاسيلكى                     |  |
|---|----------------------------------------------------------|--|
|   |                                                          |  |
|   | • تحديد الاقرار بإن كافة البيانات المدخلة في الطلب صحيحة |  |

| لى | اقر أنا عمر محمد [ 12345654432222 ] بأن كافة البيانات التي تم تسجيلها في الطلب صحيحة وع |  |
|----|-----------------------------------------------------------------------------------------|--|
|    | مسؤوليتي الشخصية                                                                        |  |

- بعد حفظ الطلب يتم تفعيل زر الارسال لكي يتمكن المستخدم من ارسال الطلب (يمكن حفظ الطلب دون ارساله للتعديل عليه او حذفه في وقت لاحق)
  - عند ضغط زر الارسال يتم التوجه الى شاشة سداد مصاريف فتح الملف لاختيار طريقة الدفع كما هو موضح :

| ٥                     | مصاريف فتح ملف ترخيص لاسيلكي        |
|-----------------------|-------------------------------------|
|                       | 2021/21                             |
| م. مىب<br>بم المستخدم | 23 0.00<br>304 0.00                 |
| <br>بم الجمة          | -<br>قطاع النقل البحري              |
| مبنغ                  | 665.5                               |
|                       | الدفع الالكتروني إرسال للخزنة إغلاق |

يمكن اختيار الدفع الالكتروني للتحويل على شاشة السداد باستخدام بطاقة الدفع .

| Card number *                 |  |
|-------------------------------|--|
|                               |  |
|                               |  |
| Expiry month * Expiry year *  |  |
| MM ~ YY ~                     |  |
| Cardholder name *             |  |
|                               |  |
| Security code *               |  |
| 3 digits on back of your card |  |

يمكن اختيار ارسال للخزنة و يتم عرض الايصال و تحويل عملية السداد الى الخزنة .

|             |                       | <u>حر</u> ی<br>مد       |                 |  |
|-------------|-----------------------|-------------------------|-----------------|--|
|             | جيه عميل للخزية       | ارم ال                  |                 |  |
| 354_2021_19 | رقم العملية:          | عمر محمد                | اسم العميل:     |  |
| 12/12/2021  | التاريخ:              | قطاع النقل البحرى       | اسم الجهة:      |  |
|             |                       | 665.5                   | المبلغ المطلوب: |  |
|             | مصر ي وخمسون قر ش     | ستمانة وخمسة وستون جنيه | فقطن            |  |
| 202         | لکي يجب سداد رقم 1/21 | لغتح ملف طلب ترخيص لاسو | ونلك قيمة:      |  |
| يعتمد       |                       |                         |                 |  |
| ينة/        | رئيس قسم الخز         |                         |                 |  |
|             |                       |                         |                 |  |
|             |                       |                         |                 |  |
|             |                       |                         |                 |  |

يمكن ضغط مفتاح "اغلاق" لإغلاق شاشة السداد دون ارسال الطلب

| <u>:</u> ' | سجيله | فام بذ | التى | للطلبات | العميل | ىتابعە |
|------------|-------|--------|------|---------|--------|--------|
|            |       |        |      |         |        |        |

|               |               |                |                  | دسيلكى    | طلب ترخيص أجهزة ملاحة ول |                  |            |               |
|---------------|---------------|----------------|------------------|-----------|--------------------------|------------------|------------|---------------|
|               | ~             |                | اختر             | لب        | حالة الط                 | سنة الطلب        | التسلسل    | رقم الطلب     |
|               | <b>m</b>      |                |                  |           | וט                       | <b>m</b>         | ن          | تاريخ الطلب م |
|               |               | ع النقل البحري | قطا              | اسم الجعة |                          |                  | م عمر محمد | اسم المستخد   |
| 🗋 عرض التقرير | 🕻 إلغاء البحث | <b>Q</b> بحث   |                  |           |                          |                  | ā          | 🕂 إضاة        |
| الأعمدة ×     |               |                |                  |           |                          |                  |            | سداد          |
|               | au            | ملاحظ          | حالة الطلب       |           | اسم الجهة                | تاريخ الطلب      | رقم الطلب  |               |
| 🖆 🖋 🗅         |               |                | مرسل             |           | قطاع النقل البحرى        | 12/12/2021 13:14 | 21/2021    |               |
|               |               |                | متوقف علي السداد |           | قطاع النقل البحرى        | 23/11/2021 16:37 | 14/2021    |               |
| 🖆 💉 🗅         | ة والقبول     | تم المراجعة    | مىپىدد           |           | قطاع النقل البحري        | 05/10/2021 09:03 | 4/2021     |               |
| 🖆 💉 🗋         | مغه           | نغامغمغه       |                  |           | قطاع النقل البحرى        | 03/10/2021 16:28 | 3/2021     |               |
|               |               |                |                  | ✓ 5       | i H ⊲ 1 ► H              |                  |            |               |
|               |               |                |                  |           |                          |                  | بطلوبة     | الأجهزة اله   |
| SETS          | SETS MAKER    |                | TYPE             |           | S.N                      | QT               |            |               |
| جي بي ال2     |               |                | NOU              |           |                          | 70               | 80         |               |
|               |               |                |                  | •         |                          |                  |            |               |
|               |               |                |                  |           | التعليقات                |                  |            |               |
|               |               |                |                  |           |                          |                  | ā          | إضافا         |
|               | التاريخ       |                |                  |           | التعليق                  |                  | الرد من    |               |
|               |               |                |                  |           | لا يوجد بيانات           |                  |            |               |
|               |               |                |                  | ~         | 5 14 🔺 🕨 14              |                  |            |               |

- للبحث عن طلب معين يمكن استخدام احدى متغير ات البحث او كلها و هي
  - رقم الطلب→( التسلسل \سنة الطلب).
  - ـ تُاريخ تقديم الطُلب من و إلى→ (صيْغة تاريخ).
- حالة الطلب -> (قائمة الأختيار ات المنسدلة بها حالات الطلب المسجلة بالنظام).
  - اسم المستخدم → ( تملأ تلقائيا).
    - اسم الجهة → ( تملأ تلقائيا).
  - اضغط مفتاح "الغاء البحث" لإلغاء ما تم ادخاله في متغير ات البحث
- اضغط مفتاح "عرض التقرير" لعرض تقرير موضّح به الطلبات التي قمت بالبحث عنها.
  - في حالة إن حالة الطلب "لم يقدم" يمكن تعديل الطلب أو حذفه:
- ً اختيار اسم الطلب المراد تعديله والضغط على علامة "**تعديل**" تظهر شاشة "تعديل طلب ترخيص اجهزة ملاحة ولاسلكي " بالحقول المناسبة كما تم توضيحه مع فارق أن الحقول يظهر بها بيانات الطلب المراد تعديلها.
- اختيار اسم الطلب المراد حذفه والضغط على علامة "**حذف**" تظهر رسالة "**هل انت متأكد" "نعم" "لا**" و بعد الضغط على "**نعم**" يحذف الطلب و تظهر رسالة "**تم الحذف**".

| الأعمدة 🔳 |         |            |                   |                  |           | سداد |
|-----------|---------|------------|-------------------|------------------|-----------|------|
|           | ملاحظات | حالة الطلب | اسم الجهة         | تاريخ الطلب      | رقم الطلب |      |
|           |         | لم يقدم    | قطاع النقل البحري | 12/12/2021 13:57 | 1         |      |

- لمتابعة الطلب الذي تم ارساله يمكن تحديد الطلب بالضغط عليه و تظهر التفاصيل الخاصة به .
  - يجب الانتظار و متابعة الطلب حتى يقوم المتابع بقبول الطلب
- يمكن ان يتم رفض الطلب و تتحول حالته الى (مرفوض) ، في هذه الحالة يمكن تعديل الطلب و اعادة ارساله .
  - إذا تم قبول الطلب تتحول حالته الى (مقبول) وُ يتم انتظار تحديد التكلفة ،
- عند احتساب الترخيص و تحديد التكلفة تتحول حالة الطلب الى (متوقف على السداد) و في هذه الحالة عند تحديد الطلب الذي تم تقديمه نجد ان مفتاح السداد مفعل
  - بعد الضغط على "سداد" يتم الانتقال الى شاشة السداد كما هو موضح:

|              | سداد مصاريف ترخيص لاسيلكي |
|--------------|---------------------------|
| رقم الطلب    | 2021/14                   |
| اسم المستخدم | אמן מבמג                  |
| اسم الجمة    | قطاع النقل البحرى         |
| المبلغ       | 133.1                     |

- للسداد يمكنك اختيار:
- · الدفع الالكتروني للتحويل على شاشة السداد باستخدام بطاقة الدفع

-

| VISA             |            |  |  |
|------------------|------------|--|--|
| piry month * Exp | iry year * |  |  |
| MM 🖌 Y           | Y 🗸        |  |  |
| ardholder name * |            |  |  |
|                  |            |  |  |
| ecurity code *   |            |  |  |

أو يمكن اختيار ارسال للخزنة و يتم عرض الايصال و تحويل عملية السداد الى الخزنة و يتم تحويل عملية السداد الى الخزنة وبعد السداد يتحول حالة الطلب الي مسدد.

|            |                |                             | ATTRE TRANSPORT SECTOR |  |
|------------|----------------|-----------------------------|------------------------|--|
|            | جيه صيل للغزية | الم الم                     |                        |  |
| 333_2021_6 | رقم العملية:   | عمر محمد                    | اسم العميل:            |  |
| 5/12/2021  | التاريخ:       | قطاع النقل البحرى           | اسم الجهة:             |  |
|            |                | 133.1                       | المبلغ المطلوب:        |  |
|            | سري وعشرة قرش  | مانة وثلاثة وثلاثون جنيه مم | فقط:                   |  |
|            | يةم 2021/14    | مصاريف ترخيص لاسيلكي ر      | وذلك قيمة:             |  |
| يعتمد      |                |                             |                        |  |
| زنة/       | رئيس قسم الخز  |                             |                        |  |

عند الضغط على اغلاق تغلق الشاشة وتظل حالته متوقف علي السداد حتي يتم السداد.